|                                                                    | suidator Name                                                       | 29                    | A C Help   Log ou |
|--------------------------------------------------------------------|---------------------------------------------------------------------|-----------------------|-------------------|
| Dashboard Transactions - Me                                        | ssages Administration - Notices                                     |                       |                   |
| Select entity                                                      | Entity details                                                      |                       |                   |
|                                                                    | Users                                                               |                       |                   |
| Who would you like t<br>Select an entity from the list below or cl | Licences and registrations O rep Entity contacts (ck '+ Con entity. |                       |                   |
| + Connect to an entity                                             | Billing                                                             |                       |                   |
| Current connections                                                |                                                                     |                       |                   |
| Entity name                                                        | Entity type                                                         | fier                  | ¢ noticesCount ≎  |
| v name \$                                                          | Entity type  \$ ASIC identi                                         | fier ¢ Correspondence | ¢ noticesCount ≎  |

For the purpose of the Regulatory Portal **the Registered Liquidator is an 'entity**'. The Registered Liquidator is automatically set up as a Senior Administrator and can invite users (trusted representatives) to act on their behalf, including to appoint others to the role of Senior Administrator.

Only a user with Senior administrator or Administrator Access level for the Registered Liquidator can invite other users to connect to the Registered Liquidator.

To invite a user:

- Make sure you are viewing the Registered Liquidator (entity) you want to invite the user to connect to.
- Click on Administration in the top navigation bar.
- Click on the Users tab.

|                                                   | Liauidator Name<br>Switch entity / Connect to another entity                                                                                             | <b>29</b> A                                                                                     | Help   Log out |  |
|---------------------------------------------------|----------------------------------------------------------------------------------------------------|-------------------------------------------------------------------------------------------------|----------------|--|
| ashboard Transacti                                | ions  Messages Administration  Notices                                                                                                    |                                                                                                 |                |  |
| dministratio                                      | n                                                                                                    |                                                                                                 |                |  |
|                                                   |                                                                                                    |                                                                                                 |                |  |
| Billing Entity de                                 | tails Users Licences and registrations Entity contacts                                                                                                   |                                                                                                 |                |  |
| Managing user                                     | S                                                                                                    |                                                                                                 |                |  |
| In summary, a Senior a<br>a Senior administrator; | idministrator has the highest Access level; an Administrator has similar ar<br>; an Approver can launch, edit and submit a form or transaction; an Edito | ccess to a Senior administrator except they c<br>or can only launch and edit a form or transact | annot invite   |  |
| To change a user's Acc<br>change that users deta  | tess level, connection or invitation status use the 'cog' icon to the left of<br>iils.                                                                   | a user's name. If you don't see a cog, you car                                                  | nnot           |  |
| + Invite new user to                              | o entity                                                                                                    |                                                                                                 |                |  |
| Users for this entity                             |                                                                                                    |                                                                                                 |                |  |
|                                                   | e freed                                                                                                    | * Access level * St                                                                             | atus A         |  |

Click on Invite new user to entity button.

Enter the invitee's details – name, email address etc. You also need to declare that you understand the access you are giving the invitee.

Click Confirm.

| Inviting trusted r                                 | epresentatives –                                                                                                    |
|----------------------------------------------------|----------------------------------------------------------------------------------------------------|
| Access levels                                      | Note:       Nature (* / Concert to monthme entry)         Image:       Nature (* / Concert to monthme entry)         Image:       Nature (* / Concert |
| Registered liquidator information session - 13 Mar | *con m<br>*con m<br>*kena kent<br>Rans silet at actest kent.                                                                                                    |

When inviting someone to connect to your account you can define user access levels that control what others can do on your behalf. When allocating levels of access, each Registered Liquidator should have regard to their own firms processes, procedures and risk controls.

The are four Access levels - Senior administrator, Administrator, Approver and Editor.

- Senior administrator can launch, edit and submit a transaction, invite other users to the entity and view other administrative details for an entity.
- Administrator can launch, edit and submit a transaction and invite other users to the entity. We anticipate that many Registered Liquidators may invite senior staff or their PA to this level of access to the Registered Liquidator's account.
- Approver can launch, edit and submit a form or transaction, and view other administrative details for an entity. We anticipate that many Registered Liquidators may invite senior staff this level of access to the Registered Liquidator's account so the senior staff can submit a transaction after the Registered Liquidator has approved the working papers etc.
- Editor in general, can launch and edit a form and transaction, but they cannot submit it. We anticipate that many Registered Liquidators may invite analysts or

Accountant level staff to this level of access to the Registered Liquidator's account to Analyst / Accountant to draft transactions only but not submit them.

More information on Access levels: https://regulatoryportal.asic.gov.au/faq/#513

| <b>Inviti</b><br>Acce | <b>ng trusted r</b><br>epting invite                          | <b>epresenta</b><br>es | itives –        |                |                |   |
|-----------------------|---------------------------------------------------------------|------------------------|-----------------|----------------|----------------|---|
| li<br>chi<br>vi       | iz                                                            |                        |                 |                | Help   Log out | - |
| <                     | Back to portal homepage                                       |                        |                 |                |                |   |
| S                     | Select entity                                                 |                        |                 |                |                |   |
|                       | Who would you like<br>Select an entity from the list below of | t to represent?        | another entity. |                |                |   |
|                       | Connect to an entity Current connections                      |                        |                 |                |                |   |
|                       | Entity name                                                   | Entity type            | ASIC identifier | Correspondence |                |   |
| Registered            | Liquidator name                                               | Individual<br>rch 2020 |                 | <b>2</b> 9     | A              |   |

The invitee is emailed an invitation key.

How the invitee connects will depend on whether they already have an account or need to register.

Many Registered Liquidators have already given user access to staff for the purposes on managing ASIC industry funding lodgements and payments.

For those with an account they login then click – "Connect to an entity".

| Inviting truste<br>Accepting in           | ed representatives –<br>Vites<br>Connect to an entity, licence or registration                                                                                                    |  |
|-------------------------------------------|----------------------------------------------------------------------------------------------------|--|
|                                           | Select a tile to connect.                                                                                                    |  |
|                                           | I want to<br>submit industry<br>funding metrics     I want to accept<br>an invitation from<br>a portal user     I want to link to a<br>licence or<br>registration I hold     I want to act on<br>behalf of a<br>registered<br>funding letter and<br>services licensee,<br>addtor or liquidator        |  |
|                                           | Personal information collected for registration purposes<br>We collect your personal information for purpose of connecting you to an entity only.<br>* Invitation key                                                                                                    |  |
|                                           | I understand and acknowledge that I may access information about the regulated entity in the ASIC Regulatory Portal and do only the things permitted<br>for my access level on behalf of the entity. I agree not to act outside the scope of the authority given to me by or on behalf of the entity. |  |
|                                           | Cancel Connect                                                                                                    |  |
| Registered liquidator information session | n – 13 March 2020                                                                                                    |  |

Once this screen appears, the invitee should select the relevant prompt and enter the invitation key.

Those who do not already have an account, can create one by selecting the tile "I want to accept am invitation from a portal user" highlighted in the slide above.

The ASIC Regulatory Portal help page has a range of resources available to you if you need assistance: <u>https://regulatoryportal.asic.gov.au/faq/</u>

| ASIC                                                                                             |                      |                                   | Help   Log | og out |
|--------------------------------------------------------------------------------------------------|----------------------|-----------------------------------|------------|--------|
| Back to portal homepage                                                                          |                      |                                   |            |        |
| elect entity                                                                                     |                      |                                   |            |        |
| Who would you                                                                                    | like to represent?   |                                   |            |        |
| Who would you<br>Select an entity from the list t<br>Connect to an entity<br>Current connections | I like to represent? | )<br>tity' to add another entity. |            |        |

To view a received message log into the portal. Click the envelope icon in the notification to view the message.

| Messaging - send                                     | ding                                                                                                    |                                                                               |                                                    |                        |
|------------------------------------------------------|----------------------------------------------------------------------------------------------------|-------------------------------------------------------------------------------|----------------------------------------------------|------------------------|
|                                                      | ALLS AND                                                                                                    | Liquidator name<br>Switch entity / Connect to another entity                  | a A                                                |                        |
|                                                      | Dashboard Transactions -                                                                                                    | Messages Administration <del>•</del> Not                                      | ices                                               |                        |
|                                                      | Liquidator exame<br>Your industry funding in<br>If you are subject to in writy fundi<br>email when involves an available.<br>For more information, we car FAQ | avoice will arrive soon<br>g. your industry funding invoice will be ready for | payment from 30 January 2020. We will notify regis | tered portal users via |
| Liavidator name<br>Switch entity / Connect to        | another entity                                                                                                    |                                                                               |                                                    |                        |
| Dashboard Transactions - Messages Administr          | ration 👻 Notices                                                                                                    |                                                                               |                                                    |                        |
| View all transactions                                |                                                                                                    | ast accessed A                                                                | ccessed by Status                                  | Restricted             |
| Start a new transaction                              | registration                                                                                                    | 07 Aug 2019 16:06<br>AEST)                                                    | Shane Ross Draft                                   |                        |
|                                                      | Request extension of time<br>to submit SMSF auditor     annual statement                                                                                      | 26 Jul 2019 11:14<br>(AEST)                                                   | shane Ross Draft                                   |                        |
| Registered liquidator information session – 13 March | 2020                                                                                                    |                                                                               |                                                    |                        |

To send a message, you can either go to the transaction page (a submitted transaction) that your message is about or to the Messages page.

When logged in, go to the Dashboard for the Registered Liquidator who has submitted the transaction.

Select 'View all transactions'.

| stiles 🔊                                                                                                  | Liquidator nam     | e                             |                       | -                   |   |
|----------------------------------------------------------------------------------------------------|--------------------|-------------------------------|-----------------------|---------------------|---|
| ASIC                                                                                                    | Switch entity / Co | onnect to another entity      |                       |                     | 1 |
| Dashboard Transaction                                                                                     | ns ▼ Messages A    | dministration 🔻 Notices       |                       |                     |   |
| View all transa                                                                                           | ctions             |                               |                       |                     |   |
| Back to dashboard                                                                                         |                    |                               |                       |                     |   |
| + New transaction                                                                                         |                    |                               |                       |                     |   |
| Transactions                                                                                              |                    |                               |                       |                     |   |
| Title                                                                                                    | Reference numb     | ber 💠 Last accessed           |                       | us 💠 Restricted 🕜 🗢 |   |
| Submit insolvency<br>supplementary statutory n<br>(under ss 533(2)/438D(2)/<br>of the Corporations Act 20 | 2001) 123456       | 06 Mar 2020 17:48 (AEDT)<br>I | Liquidator name In Pr | rogress             |   |
| Submit request for asse administration funding                                                            | tless 654321       | 05 Mar 2020 12:39 (AEDT)      | Liquidator name In Pr | rogress             |   |
| Submit insolvency                                                                                         |                    |                               |                       |                     |   |

Select the transaction you want to send a message in relation to (NOTE THAT IT MUST BE "IN PROGESS"). This is because this means an ASIC case officer has been assigned to the matter, until the matter is allocated you are unable to send messages in relation to the transaction.

| ASIC                                   | Liquidator name<br>Switch entity / Connect to another                      | entity                 | p   Log out |
|----------------------------------------|----------------------------------------------------------------------------|------------------------|-------------|
| Dashboard Transact                     | ons ▼ Messages Administration ▼                                            | Notices                |             |
| Submit reque                           | st for assetless adminis                                                   | tration                |             |
| Back to all transactions Summary Guide | Q Messages                                                                 |                        | <br>_       |
| Transaction access                     | restrictions                                                               |                        | •           |
| Reference number:<br>1XXX              | Last accessed: Accessed by:<br>24 Jun 2019 14:01 Liquidator name<br>(AEST) | Status:<br>In Progress |             |
| View original PDF                      |                                                                            |                        |             |

You are then taken to the individual transaction page. This page has three tabs – **Summary, Guide and <u>Messages.</u>** 

1. Click on the Messages tab.

2. This will show all the current messages against this transaction. If you would like to start a thread or send a new message, **click New message**. Type in your message in the space provided.

3. To attach any supporting documentation, click Browse and select and attachment.

4. Click Send

| Messaging                           |                                                                                                    |  |
|-------------------------------------|----------------------------------------------------------------------------------------------------|--|
|                                     | Dashboard Transactions - Messages Administration - Notices                                                                                                    |  |
|                                     | Submit request for assetless administration                                                                                                    |  |
|                                     | Back to all transactions           Summary         Golde         Or Messages           Subject:         Submit request for assettees administration           Transaction reference number:         1000 |  |
|                                     | New message                                                                                                    |  |
|                                     | ٨                                                                                                    |  |
|                                     | Nax. 2000 characters.                                                                                                    |  |
| Registered liquidator information : | ession - 13 March 2020                                                                                                    |  |

Type in your message in the space provided (A).

To attach any supporting documentation, click Browse and select and attachment (B).

Click Send (C).

The portal help page has more detail on how to send Messages: https://regulatoryportal.asic.gov.au/faq/#514

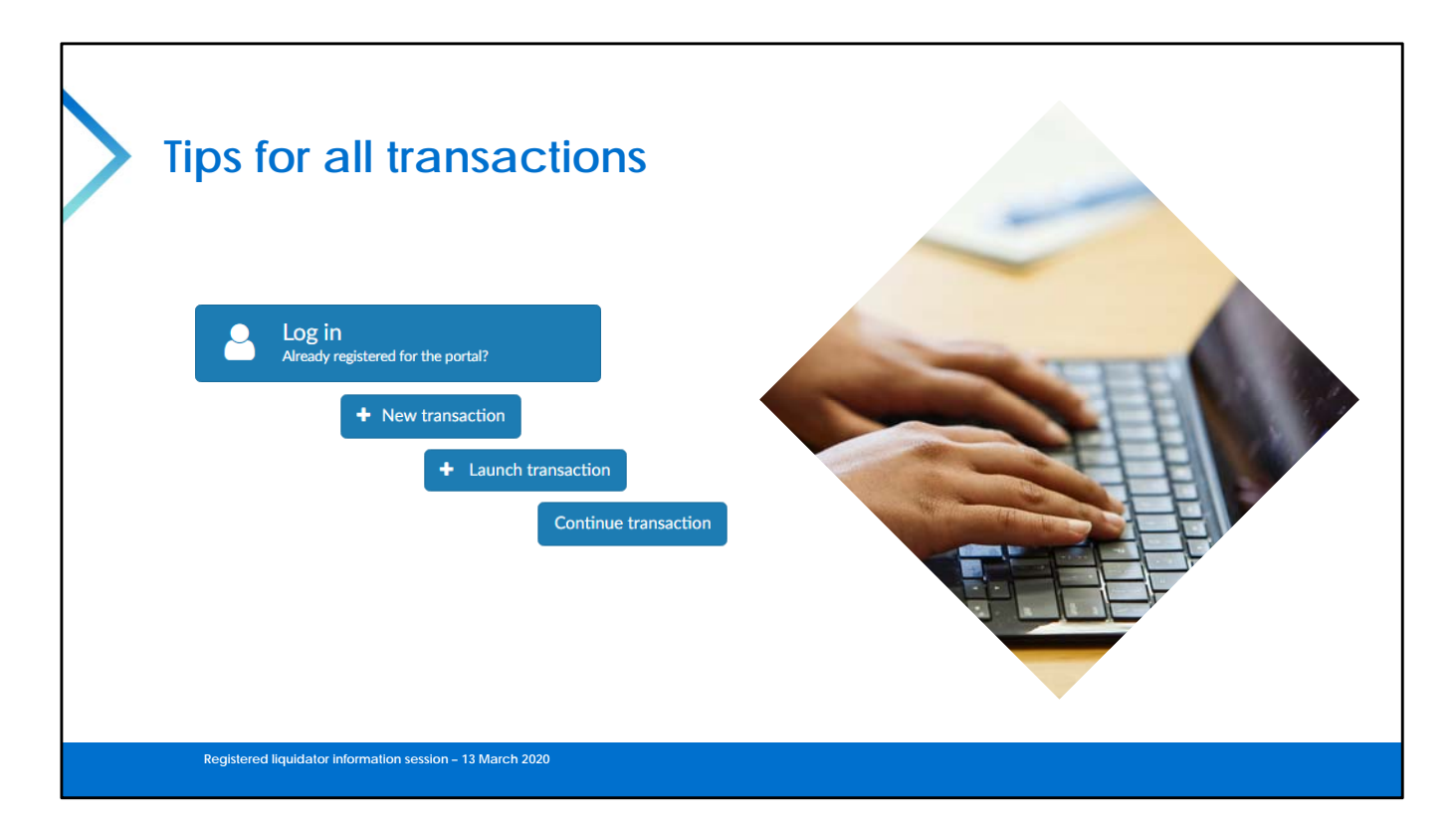

## How are transactions lodged for entities of which I am a External Administrator?

You need to log into the Regulatory Portal (or someone authorised to act on your behalf needs to log onto their portal account and access your Registration).

Note that you DO NOT lodge the transactions **on the company** you <u>lodge it</u> <u>as the External Administrator</u>.

The process to lodge on the company director is much more arduous in any case as it would require an officer of the company to invite you via the portal AND If you were to access the company directly and lodge a transaction then any officer of that company could also view the transactions lodged – naturally not desirable.

You can navigate backward but then must click sequentially through every question from that point onward (it is locked sequentially to ensure no loss of data and to take into account branched questions).

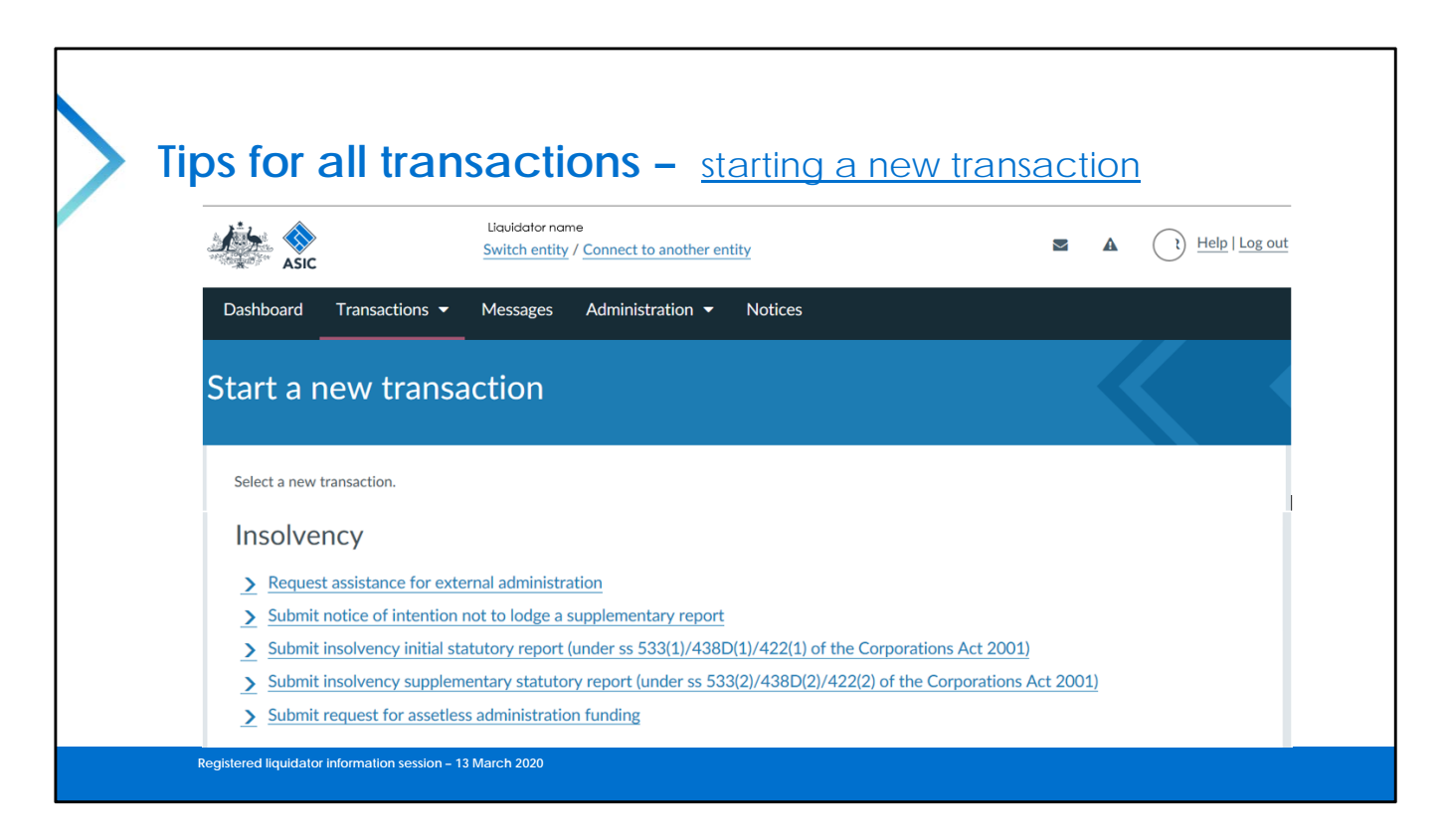

Select 'new' to create a new transaction and the above screen appears.

You select from one of the five available transaction types. This list shows all the transactions now available via the regulatory portal:

- Request assistance for external administration.
- Notice of intention not to submit an insolvency supplementary report.
- Insolvency initial statutory report.
- Insolvency supplementary report.
- Request for assetless administration funding. **NOTE:** this form branches into different paths (Director banning, Other matters then Director banning and Asset recoveries.

## Important:

Draft transactions remain in the portal for six months from the last time they were edited. They are then automatically deleted.

You can delete a transaction if you have the right Access level. From the 'view all transactions' page, click on an individual form or transaction.

| or all tra                                                                                                    | nsactions – restricting a <u>transaction</u>                                                                                                    |
|----------------------------------------------------------------------------------------------------|----------------------------------------------------------------------------------------------------|
| Do you want to re                                                                                                    | estrict access to this transaction?                                                                                                    |
| Setting access result you choose not to resture of you choose not to resture a figure of you choose to restrict a Senior administrators have | strictions for a transaction<br>ict access, all users connected to this entity will have access to this transaction.<br>cccess, only users you select will be able to access the transaction. As you launched this transaction, you have access by default.<br>e access by default; this cannot be changed. |
| Yes - restrict access                                                                                                    | No - allow access                                                                                                    |
|                                                                                                    |                                                                                                    |

You can restrict access by individual transactions (in addition to the access granted to users generally).

There is a prompt on every transaction once commenced. In most circumstances select "no-allow access" as the user settings would have previously been setup appropriately.

| Tips for a             | all transactions - saving a draft transaction                                                                                                    |
|------------------------|----------------------------------------------------------------------------------------------------|
| 100 A                  | Top of Screen                                                                                                    |
| Submit request         | for assetless administration funding                                                                                                    |
| Background Information | E Serv A close                                                                                                    |
|                        | Background Information                                                                                                    |
|                        | Bottom of Screen                                                                                                    |
|                        |                                                                                                    |
|                        | Contact us Frequently asked questions Privacy About the portal Accessibility Copyright Information publication scheme Password management Sitemap |
|                        | Copyright © 2020 Australian Securities & Investments Commission                                                                                   |
|                        |                                                                                                    |

At the top and bottom of each screen there is the option to save the form.

If you select save and close, the transaction closes and you are taken back to the start.

| D = B C     # 400: - Salest regard tor                                                                                                    |                                                                                                    |
|----------------------------------------------------------------------------------------------------|----------------------------------------------------------------------------------------------------|
| Arr there are yethere affected of the second of the second |                                                                                                    |
| ere ere ere ere ere ere ere ere ere ere                                                                                                    |                                                                                                    |
| An other any statistication of the "test<br>meta-control compared in the proof<br>have not asknapt sketteline in proof.<br>In building applications"<br>to the application?<br>Deraw have are additional in Yan                                                                                                    |                                                                                                    |
| have not abauty identified in your<br>funding application that is relevant<br>to this applications?<br>Drawn have are and followed. You                                                                                                    |                                                                                                    |
| Do you have any additional Yes                                                                                                    |                                                                                                    |
| information on the allocated allocates                                                                                                    |                                                                                                    |
| you'd like to provide?                                                                                                    |                                                                                                    |
| Additional Information                                                                                                    |                                                                                                    |
|                                                                                                    |                                                                                                    |
| envice a screedae or your charge-<br>out rates for practitioners and staff<br>for the tasks associated with this                                                                                                    |                                                                                                    |
| application                                                                                                    |                                                                                                    |
|                                                                                                    |                                                                                                    |
| Provide a schedule of the                                                                                                    |                                                                                                    |
| estimated lees and disbursements<br>to carry out the investigation and                                                                                                    |                                                                                                    |
| prepare the report.                                                                                                    |                                                                                                    |
|                                                                                                    |                                                                                                    |
|                                                                                                    |                                                                                                    |
| O Back O Nod                                                                                                    |                                                                                                    |
| the second second second second second second second second second second second second second second second se                                                                                                    |                                                                                                    |
| Contact us Firequerity acked questions Phracy                                                                                                    |                                                                                                    |
| About the portal Accessibility Copyright                                                                                                    |                                                                                                    |
|                                                                                                    | Revise as the dark form dags,<br>there the performance and statistic<br>registration           Revise as the dark form<br>the performance<br>performance           Revise as the dark form<br>the performance           Revise as the dark form<br>the performance           The performance           The |

At the review section of each transaction you can print the transaction as above using Print to PDF.

This copy can be used as evidence it was reviewed by the Registered Liquidator and a copy saved to the file.

|                                                                                                    |                           | Set Past                                                                                                    | armaya P - B                                                                                                    | 6 @ 42% - Lakent manetina. X                                                                                                    |  |
|----------------------------------------------------------------------------------------------------|---------------------------|----------------------------------------------------------------------------------------------------|----------------------------------------------------------------------------------------------------|----------------------------------------------------------------------------------------------------|--|
|                                                                                                    |                           | General Quana<br>Solid Plates<br>Solid Plates<br>Solid Plates<br>Solid Plates<br>Solid Plates<br>Solid Plates                                                                                                    | •                                                                                                    |                                                                                                    |  |
| General Options                                                                                         |                           | * Intervention Ready<br>Sears Documents of<br>Locare Meloure<br>Connect<br>Page Parge<br>@ 10                                                                                                    | * Process like Professions (Find Process Find Process Fin | and processing with instance of the second second s |  |
| Add Printer<br>Adobe PDF<br>CutePDF Writer                                                              |                           | Control Page<br>Page<br>Description<br>Description | er 123 123                                                                                                    | jeloimation on the allayed effects<br>year of the two provides<br>Additional Information                                                                                                    |  |
| Status: Ready<br>Location: Melbourne<br>Comment:                                                        | Print to file Preferences |                                                                                                    |                                                                                                    | Provide a schedule of your charge-<br>out stere for providence and statt<br>for the tasks associated with this<br>application                                                                                                    |  |
| Page Range<br>Al<br>Selection Current Page<br>Pages: 1<br>Entre enther a single page number or a single | Number of copies: 1 ÷     |                                                                                                    |                                                                                                    | Provide a schedule of the<br>estimated lives and disburstments<br>to carry out the investigation and<br>propers the report.                                                                                                    |  |
| page range. For example, 5-12                                                                           |                           |                                                                                                    |                                                                                                    |                                                                                                    |  |

Select your Print PDF software (usually either or both "Adobe PDF" or "cute PDF")

Note that if you choose to print out a transaction from the portal, all possible questions will be printed, even when they were not selected.